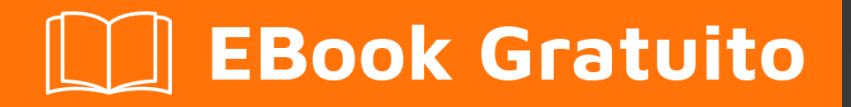

# APPRENDIMENTO testng

Free unaffiliated eBook created from **Stack Overflow contributors.** 

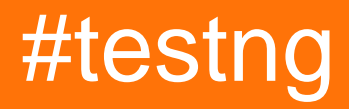

# Sommario

| Di                                                              |
|-----------------------------------------------------------------|
| Capitolo 1: Iniziare con testng                                 |
| Osservazioni2                                                   |
| Versioni                                                        |
| Examples2                                                       |
| Installazione o configurazione2                                 |
| Programma rapido con TestNG                                     |
| TestNG Hello World Example                                      |
| Esegui la suite TestNG con Gradle4                              |
| Come configurare TestNG in Eclipse ed eseguire test usando xml5 |
| Capitolo 2: @Test Annotation                                    |
| Sintassi                                                        |
| Parametri12                                                     |
| Examples                                                        |
| Esempio rapido sull'annotazione @Test13                         |
| Capitolo 3: Gruppi TestNG                                       |
| Sintassi                                                        |
| Examples15                                                      |
| Configurazione Gruppi TestNG ed esempio di base15               |
| TestNG MetaGroups - Gruppi di gruppi    16                      |
| Capitolo 4: Test parametrizzati                                 |
| Examples                                                        |
| Fornitori di dati                                               |
| Capitolo 5: TestNG - Procedura di esecuzione                    |
| Examples19                                                      |
| Procedura di esecuzione dei metodi dell'API di test di TestNG19 |
| Titoli di coda                                                  |

# Di

You can share this PDF with anyone you feel could benefit from it, downloaded the latest version from: testng

It is an unofficial and free testing ebook created for educational purposes. All the content is extracted from Stack Overflow Documentation, which is written by many hardworking individuals at Stack Overflow. It is neither affiliated with Stack Overflow nor official testing.

The content is released under Creative Commons BY-SA, and the list of contributors to each chapter are provided in the credits section at the end of this book. Images may be copyright of their respective owners unless otherwise specified. All trademarks and registered trademarks are the property of their respective company owners.

Use the content presented in this book at your own risk; it is not guaranteed to be correct nor accurate, please send your feedback and corrections to info@zzzprojects.com

# Capitolo 1: Iniziare con testng

### Osservazioni

Questa sezione fornisce una panoramica di cosa è il testng e perché uno sviluppatore potrebbe volerlo usare.

Dovrebbe anche menzionare eventuali soggetti di grandi dimensioni all'interno di testng e collegarsi agli argomenti correlati. Poiché la Documentazione per testng è nuova, potrebbe essere necessario creare versioni iniziali di tali argomenti correlati.

## Versioni

| Versione | Data       |
|----------|------------|
| 1.0      | 2017/06/07 |

## Examples

Installazione o configurazione

TestNG richiede JDK 7 o superiore per l'uso.

Secondo http://testng.org/doc/download.html per installare testng è necessario aggiungere la dipendenza testng al file maven pom.xml o gradle build.gradle

Maven:

```
<repositories>
<repository>
<id>jcenter</id>
<name>bintray</name>
<url>http://jcenter.bintray.com</url>
</repository>
</repositories>
<dependency>
<groupId>org.testng</groupId>
<artifactId>testng</artifactId>
<version>6.9.12</version>
<scope>test</scope>
</dependency>
```

### Gradle:

repositories {
 jcenter()

```
}
dependencies {
   testCompile 'org.testng:testng:6.9.12'
}
```

Altre opzioni possono essere trovate nella pagina ufficiale .

### Programma rapido con TestNG

```
package example;
import org.testng.annotations.*; // using TestNG annotations
public class Test {
@BeforeClass
 public void setUp() {
   // code that will be invoked when this test is instantiated
 }
 @Test(groups = { "fast" })
public void aFastTest() {
  System.out.println("Fast test");
 }
 @Test(groups = { "slow" })
public void aSlowTest() {
    System.out.println("Slow test");
 }
}
```

Il metodo setUp() verrà richiamato dopo che la classe di test è stata setUp() e prima che venga eseguito qualsiasi metodo di prova. In questo esempio, ci sarà la gestione dei gruppi veloce, così aFastTest() verrà richiamato mentre aSlowTest() sarà saltato.

### **TestNG Hello World Example**

Scrivere ed eseguire un semplice programma TestNG è principalmente un processo in 3 fasi.

- 1. Codice: scrivere la business logic del test e annotarlo con le annotazioni TestNG
- 2. Configura: aggiungi le informazioni del test in testng.xml o in build.xml
- 3. Esegui TestNG può essere richiamato dalla riga di comando, ANT, IDE come Eclipse, IntelliJ's IDEA)

### Breve spiegazione dell'esempio (cosa è necessario testare) :

Abbiamo una classe RandomNumberGenerator che ha un metodo generateFourDigitPin che genera un PIN di 4 cifre e restituisce come int . Quindi qui vogliamo testare se quel numero casuale è se di 4 cifre o meno. Di seguito è riportato il codice:

### Classe da testare :

```
package example.helloworld;
public class RandomNumberGenerator {
  public int generateFourDigitPin() {
     return (int)(Math.random() * 10000);
  }
}
```

#### La classe di test di TestNG :

```
package example.helloworld;
import org.testng.Assert;
import org.testng.annotations.AfterClass;
import org.testng.annotations.BeforeClass;
import org.testng.annotations.Test;
public class TestRandomNumberGenerator {
    RandomNumberGenerator rng = null;
    @BeforeClass
    public void deSetup() {
       rng = new RandomNumberGenerator();
    }
    GTest
    public void testGenerateFourDigitPin() {
        int randomNumber = rng.generateFourDigitPin();
        Assert.assertEquals(4, String.valueOf(randomNumber).length());
    }
    @AfterClass
    public void doCleanup() {
        //cleanup stuff goes here
    }
}
```

#### Ther testng.xml :

### Esegui la suite TestNG con Gradle

Esempio di file build.gradle :

```
plugin: 'java'
repositories {
```

```
mavenLocal()
   mavenCentral()
   jcenter()
}
dependencies {
   compile "org.testng:testng:6.9.12"
}
test {
   useTestNG() {
   suiteXmlBuilder().suite(name: 'Sample Suite') {
       test(name : 'Sample Test') {
          classes('') {
               'class'(name: 'your.sample.TestClass')
          }
       }
  }
}
```

Come configurare TestNG in Eclipse ed eseguire test usando xml

### Come installare TestNG in eclissi

- 1. Apri eclissi
- 2. Fare clic su Guida> Installa nuovo software

| pack              | <pre>cage com.testng.test;</pre>                                     |                                            |
|-------------------|----------------------------------------------------------------------|--------------------------------------------|
| ⊖ imp<br>imp      | Install                                                              |                                            |
| imp<br>imp<br>imp | Available Software<br>Select a site or enter the location of a site. |                                            |
| imp<br>imp        | Work with: <sup>(1)</sup> type or select a site                      |                                            |
| put               |                                                                      | Find more software by working with the "Av |
|                   | type filter text                                                     |                                            |
|                   | Name                                                                 | Version                                    |
| Θ                 | 🔲 🚺 There is no site selected.                                       |                                            |
| Θ                 | Select All Deselect All                                              |                                            |
| Θ                 | Details                                                              |                                            |
|                   | Show only the latest versions of available software                  | Hide items that are already installed      |
| }                 | Group items by category                                              | What is <u>already installed</u> ?         |
|                   | Show only software applicable to target environment                  |                                            |
|                   | Contact all update sites during install to find required software    | < Back Next >                              |
|                   |                                                                      |                                            |

- 3. Fai clic su Aggiungi
- 4. Fornisci nome e URL http://beust.com/eclipse

| tage com.testng.test;                                                  |                                                             |  |
|------------------------------------------------------------------------|-------------------------------------------------------------|--|
| 💭 Install                                                              |                                                             |  |
| <b>Available Software</b><br>Check the items that you wish to install. |                                                             |  |
| Work with: Test - http://beust.com/eclipse                             |                                                             |  |
|                                                                        | Find more software by working with the <u>"Available So</u> |  |
| type filter text                                                       |                                                             |  |
| Name                                                                   | Version                                                     |  |
|                                                                        |                                                             |  |
| Select All Deselect All                                                |                                                             |  |
| Details                                                                |                                                             |  |
| Show only the latest versions of available software                    | Hide items that are already installed                       |  |
| Group items by category                                                | What is <u>already installed</u> ?                          |  |
| Show only software applicable to target environment                    |                                                             |  |
| Contact all update sites during install to find required software      |                                                             |  |
| ?                                                                      | < Back Next > Finis                                         |  |

- 5. Seleziona TestNG
- 6. Fare clic su Avanti

#### 🔘 Install

#### **Review Licenses**

Licenses must be reviewed before the software can be installed. This includes licenses for software required to complete the install.

| Licenses:                                                         | License text:                                                                                                    |
|-------------------------------------------------------------------|----------------------------------------------------------------------------------------------------|
| Apache License         Eclipse Foundation Software User Agreement | Apache License<br>Version 2.0, January 2004<br>http://www.apache.org/licenses/<br>TERMS AND CONDITIONS FOR USE, REPRODUCTION<br>DISTRIBUTION<br>1. Definitions.<br>"License" shall mean the terms and conditions for<br>reproduction,<br>and distribution as defined by Sections 1 through 9<br>document.<br>"Licensor" shall mean the copyright owner or entit<br>by the copyright owner that is granting the License<br>"Legal Entity" shall mean the union of the acting e<br>all other entities that control, are controlled by, or<br>common control with that entity. For the purposes<br>definition,<br>"control" means (i) the power, direct or indirect, to<br>direction or management of such entity, whether I<br>otherwise, or (ii) ownership of fifty percent (50%) of<br>the outstanding shares, or (iii) beneficial ownership<br>entity.<br>"You" (or "Your") shall mean an individual or Lega<br>exercising<br>permissions granted by this License.<br>"Source" form shall mean the preferred form for m<br>modifications,<br>I do not accept the terms of the license agreements<br>I do not accept the terms of the license agreements |
|                                                                   |                                                                                                    |
| ?                                                                 | < Back Next > Finish                                                                                                    |

- 7. Fai clic su Fine
- 8. Ci vorrà del tempo per installare TestNG

Una volta installato, riavviare eclipse.

### Consente di creare un progetto TestNG

- 1. File> Nuovo> Progetto Java> Fornire un nome e fare clic su Fine
- 2. Crea una classe come TestNGClass
- 3. Crea la seguente lezione
  - 1.LoginPage.class

#### 2.HomePage.class

3.FBLoginTest.class

Ecco il codice:

#### Classe LoginPage

```
import org.openqa.selenium.WebDriver;
import org.openqa.selenium.WebElement;
import org.openqa.selenium.support.FindBy;
import org.openqa.selenium.support.PageFactory;
public class LoginPage {
    @FindBy(id = "email")
    private WebElement username;
    @FindBy(id = "pass")
    private WebElement password;
    @FindBy(xpath = ".//input[@data-testid='royal_login_button']")
    private WebElement login;
    WebDriver driver;
    public LoginPage(WebDriver driver) {
        this.driver = driver;
        PageFactory.initElements(driver, this);
    }
    public void enterUserName(String name) {
       username.clear();
        username.sendKeys(name);
    }
    public void enterPassword(String passwrd) {
       password.clear();
       password.sendKeys(passwrd);
    }
    public HomePage clickLoginButton() {
        login.click();
        return new HomePage(driver);
    }
}
```

### Classe HomePage .

```
import org.openqa.selenium.WebDriver;
import org.openqa.selenium.WebElement;
import org.openqa.selenium.support.FindBy;
import org.openqa.selenium.support.PageFactory;
public class HomePage {
    @FindBy(id = "userNavigationLabel")
    private WebElement userDropdown;
```

```
WebDriver driver;
public HomePage(WebDriver driver){
    this.driver = driver;
    PageFactory.initElements(driver, this);
}
public boolean isUserLoggedIn(){
    return userDropdown.isDisplayed();
}
```

### Classe FBLoginTest

```
import org.openqa.selenium.WebDriver;
import org.openqa.selenium.firefox.FirefoxDriver;
import org.testng.Assert;
import org.testng.annotations.Test;
import org.testng.annotations.BeforeClass;
import org.testng.annotations.AfterClass;
import com.testng.pages.HomePage;
import com.testng.pages.LoginPage;
public class FBLoginTest {
    WebDriver driver;
    LoginPage loginPage;
    HomePage homePage;
    @BeforeClass
    public void openFBPage() {
       driver = new FirefoxDriver();
        driver.get("https://www.facebook.com/");
        loginPage = new LoginPage(driver);
    }
    @Test
    public void loginToFB() {
        loginPage.enterUserName("");
        loginPage.enterPassword("");
       homePage = loginPage.clickLoginButton();
        Assert.assertTrue(homePage.isUserLoggedIn());
    }
    @AfterClass
    public void closeBrowser() {
       driver.quit();
    }
```

Ecco il test xml: tasto destro del mouse su Progetto creare un file xml e copiare incollare questo contenuto.

```
<?xml version="1.0" encoding="UTF-8"?>
```

https://riptutorial.com/it/home

```
<suite name="Suite">
   <test name="Test">
        <classes>
            <classes name="com.testng.FBLoginTest"/>
            </classes>
            </classes>
            </test> <!-- Test -->
</suite> <!-- Suite -->
```

### Come aggiungere il vaso autonomo di selenio:

Scarica l'ultimo jar autonomo di selenio e aggiungilo nel percorso di creazione del progetto.

1. Fare clic con il tasto destro su Progetto> Crea percorso> Configura percorso build> Seleziona librerie> Aggiungi giare esterne

Come eseguire TestNG xml? Fare clic con il tasto destro su xml> Esegui come> TestNGSuite

Happy Coding :)

Leggi Iniziare con testng online: https://riptutorial.com/it/testng/topic/5393/iniziare-con-testng

# Capitolo 2: @Test Annotation

# Sintassi

- @Test
- @Test (attribute1 = attributeValue, atrribute2 = attributeValue, ecc)

### Parametri

| Parametro          | Dettagli                                                                                                    |
|--------------------|----------------------------------------------------------------------------------------------------|
| AlwaysRun          | Se impostato su true, questo metodo di test verrà sempre eseguito anche se dipende da un metodo non riuscito.                                                                                                    |
| dataProvider       | Il nome del fornitore di dati per questo metodo di prova.                                                                                                    |
| dataProviderClass  | La classe in cui cercare il fornitore di dati. Se non specificato, il<br>fornitore di dati verrà considerato sulla classe del metodo di test<br>corrente o su una delle sue classi di base. Se questo attributo è<br>specificato, il metodo del fornitore di dati deve essere statico sulla<br>classe specificata. |
| dependsOnGroups    | L'elenco dei gruppi dipende da questo metodo.                                                                                                    |
| dependsOnMethods   | L'elenco di metodi da cui dipende questo metodo.                                                                                                    |
| descrizione        | La descrizione per questo metodo.                                                                                                    |
| abilitato          | Se i metodi su questa classe / metodo sono abilitati.                                                                                                    |
| expectedExceptions | L'elenco di eccezioni che un metodo di prova dovrebbe generare. Se<br>non viene lanciata alcuna eccezione o una diversa da questa lista,<br>questo test verrà contrassegnato come non riuscito.                                                                                                    |
| gruppi             | L'elenco dei gruppi a cui appartiene questa classe / metodo.                                                                                                    |
| invocationCount    | Il numero di volte che questo metodo deve essere invocato.                                                                                                    |
| invocationTimeOut  | Il numero massimo di millisecondi che questo test dovrebbe richiedere<br>per il tempo cumulativo di tutti gli account di chiamata. Questo attributo<br>verrà ignorato se invocationCount non è specificato.                                                                                                    |
| priorità           | La priorità per questo metodo di prova. Le priorità più basse saranno programmate per prime.                                                                                                    |
| successPercentage  | La percentuale di successo prevista da questo metodo                                                                                                    |

| Parametro      | Dettagli                                                                                                    |
|----------------|----------------------------------------------------------------------------------------------------|
| singleThreaded | Se impostato su true, tutti i metodi su questa classe di test sono garantiti per l'esecuzione nello stesso thread, anche se i test vengono attualmente eseguiti con parallel="methods" . Questo attributo può essere utilizzato solo a livello di classe e verrà ignorato se utilizzato a livello di metodo. <b>Nota</b> : questo attributo si chiamava sequenziale (ora deprecato). |
| tempo scaduto  | Il numero massimo di millisecondi che questo test dovrebbe richiedere.                                                                                                    |
| threadPoolSize | La dimensione del pool di thread per questo metodo. Il metodo verrà richiamato da più thread come specificato da invocationCount. <b>Nota</b> : questo attributo viene ignorato se invocationCount non è specificato                                                                                                    |

### **Examples**

### Esempio rapido sull'annotazione @Test

<code>@Test</code> annotazione <code>@Test</code> può essere applicata a qualsiasi **classe** o **metodo** . Questa annotazione contrassegna una classe o un metodo come parte del test.

- 1. @Test al livello del metodo contrassegna il metodo annotato come metodo di prova
- 2. @Test a livello di classe
  - L'effetto di un'annotazione @rest livello di classe consiste nel rendere tutti i metodi pubblici della classe come metodi di test anche se non sono annotati.
  - @Test annotazione di @Test può anche essere ripetuta su un metodo se si desidera aggiungere determinati attributi.

### Esempio di @Test al livello del metodo :

```
import org.testng.annotations.Test;
public class TestClass1 {
    public void notTestMethod() {
    }
    @Test
    public void testMethod() {
    }
}
```

### Esempio di @Test a livello di classe :

```
import org.testng.annotations.Test;
@Test
public class TestClass2 {
    public void testMethod1() {
```

```
}
@Test
public void testMethod2() {
}
```

Leggi @Test Annotation online: https://riptutorial.com/it/testng/topic/6716/-test-annotation

# Capitolo 3: Gruppi TestNG

## Sintassi

• @Test (groups = {"group1", "group.regression"}, dependsOnGroups = {"group2", "group3"})

### Examples

### Configurazione Gruppi TestNG ed esempio di base

I gruppi possono essere configurati sotto l'elemento suite e / o Test di testng.xml. Tutti i gruppi contrassegnati come inclusi in tesng.xml verranno considerati per l'esecuzione, escluso uno verrà ignorato. Se un @Test metodo ha più gruppi e da questi gruppi, se uno stesso gruppo è escluso in testng.xml che @Test metodo non verrà eseguito.

Di seguito è riportata la tipica configurazione testng.xml a livello di Test per i gruppi in esecuzione:

```
<suite name="Suite World">
<test name="Test Name">
<groups>
<run>
<include name="functest" />
<exclude name="regtest" />
</run>
</groups>
<classes>
<class name="example.group.GroupTest"/>
</classes>
</test>
</suite>
```

### Ecco come sarà la classe di test:

```
package example.group;
import org.testng.annotations.AfterClass;
import org.testng.annotations.BeforeClass;
import org.testng.annotations.Test;
public class GroupTest {
    @BeforeClass
    public void deSetup() {
         //do configuration stuff here
    }
    @Test(groups = { "functest", "regtest" })
    public void testMethod1() {
     }
    @Test(groups = {"functest", "regtest"} )
    public void testMethod2() {
```

```
}
@Test(groups = { "functest" })
public void testMethod3() {
}
@AfterClass
public void cleanUp(){
    //do resource release and cleanup stuff here
}
}
```

Sull'esecuzione GroupTest TestNG classe solo testMethod3() verrà eseguita.

Spiegazione:

- <include name="functest" /> tutti i metodi di test del gruppo functest sono idonei per l'esecuzione se non esclusi da qualsiasi altro gruppo.
- <exclude name="regtest" /> nessun metodo di test del gruppo regtest è idoneo per l'esecuzione.
- testMethod1() **e** testMethod2() **sono nel gruppo** regtest , **quindi non avranno eseguito**.
- testMethod3() è nel gruppo regtest , quindi verrà eseguito.

### TestNG MetaGroups - Gruppi di gruppi

TestNG consente di definire gruppi che possono includere altri gruppi. I MetaGroup combinano logicamente uno o più gruppi e controllano l'esecuzione dei metodi @Test appartenenti a quei gruppi.

Nell'esempio sottostante ci sono vari metodi @rest che appartengono a diversi gruppi. Pochi sono specifici per stack particolari e pochi sono regressione e test di accettazione. Qui possono essere creati i MetaGroup. **Selezioniamo** due semplici **MetaGroup** :

- 1. allstack include entrambi i gruppi liux.jboss.oracle e aix.was.db2 e consente a tutti i metodi di test appartenenti a uno di questi gruppi di funzionare insieme.
- 2. systemtest include i gruppi allstack , regression e acceptance e consente a tutti i metodi di test appartenenti a uno di questi gruppi di funzionare insieme.

### configurazione testng.xml

```
<suite name="Groups of Groups">

<test name="MetaGroups Test">

<groups>

<!-- allstack group includes both liux.jboss.oracle and aix.was.db2 groups -->

<define name="allstack">

<include name="allstack">

<include name="liux.jboss.oracle" />

<include name="aix.was.db2" />

</define>

<!-- systemtest group includes all groups allstack, regression and acceptance -->

<define name="systemtest">

<include name="systemtest">

<include name="systemtest">

<include name="systemtest">

<include name="systemtest">

<include name="systemtest">

<include name="systemtest">

<include name="systemtest">

<include name="regression" />
```

#### MetaGroupsTest class

```
package example.group;
import org.testng.annotations.AfterMethod;
import org.testng.annotations.BeforeMethod;
import org.testng.annotations.Test;
public class MetaGroupsTest {
    @BeforeMethod
    public void beforeMethod() {
        //before method stuffs - setup
    }
    @Test(groups = { "liux.jboss.oracle", "acceptance" })
    public void testOnLinuxJbossOracleStack() {
        //your test logic goes here
    }
    @Test(groups = {"aix.was.db2", "regression"} )
    public void testOnAixWasDb2Stack() {
       //your test logic goes here
    }
    @Test(groups = "acceptance")
    public void testAcceptance() {
        //your test logic goes here
    }
    @Test(groups = "regression")
    public void testRegression() {
       //your test logic goes here
    }
    @AfterMethod
    public void afterMthod() {
       //after method stuffs - cleanup
    }
}
```

Leggi Gruppi TestNG online: https://riptutorial.com/it/testng/topic/5821/gruppi-testng

# Capitolo 4: Test parametrizzati

# Examples

Fornitori di dati

I fornitori di dati consentono di creare più input di test da eseguire all'interno di un test. Consideriamo un test che verifica che i numeri siano raddoppiati correttamente. Per creare un fornitore di dati, fornire un metodo statico che restituisce <code>object[][] O Iterator<Object[]></code> (quest'ultimo consente il calcolo lazy degli input di test) annotato con <code>@DataProvider</code> annotazione <code>@DataProvider</code>, con il <code>name</code> proprietà come stringa univoca che identifica il fornitore.

```
import org.testng.annotations.DataProvider;
public class DoublingDataProvider {
    public final static String DOUBLING_DATA_PROVIDER = "doublingDataProvider";
    @DataProvider(name = DOUBLING_DATA_PROVIDER)
    public static Object[][] doubling() {
        return new Object[][] {
            new Object[][1, 2},
            new Object[][2, 4],
            new Object[][2, 4],
            new Object[][3, 6]
        };
    }
}
```

Nel caso precedente ciascun Object[] rappresenta un insieme di dati per un singolo caso di test: qui il numero da raddoppiare, seguito dal valore previsto dopo il raddoppio.

Per utilizzare il fornitore di dati, riempire la proprietà dataProvider del test con il nome del provider. Se il metodo del provider è stato definito al di fuori della classe di test o delle sue classi di base, è necessario specificare anche la proprietà dataProviderClass. Il metodo di test dovrebbe prendere i parametri corrispondenti agli elementi della descrizione del caso di test - qui sono due inte.

```
import org.testng.annotations.Test;
import static org.testng.Assert.assertEquals;
public class DoublingTest {
    @Test(dataProvider = DoublingDataProvider.DOUBLING_DATA_PROVIDER, dataProviderClass =
    DoublingDataProvider.class)
    public void testDoubling(int number, int expectedResult) {
        assertEquals(number * 2, expectedResult);
    }
}
```

Leggi Test parametrizzati online: https://riptutorial.com/it/testng/topic/5684/test-parametrizzati

# Capitolo 5: TestNG - Procedura di esecuzione

## Examples

Procedura di esecuzione dei metodi dell'API di test di TestNG

```
public class TestngAnnotation {
   // test case 1
   QTest
   public void testCase1() {
      System.out.println("in test case 1");
   }
   // test case 2
   @Test
   public void testCase2() {
     System.out.println("in test case 2");
   }
   @BeforeMethod
   public void beforeMethod() {
      System.out.println("in beforeMethod");
   }
   @AfterMethod
   public void afterMethod() {
      System.out.println("in afterMethod");
   }
   @BeforeClass
   public void beforeClass() {
      System.out.println("in beforeClass");
   }
   @AfterClass
   public void afterClass() {
      System.out.println("in afterClass");
   }
   @BeforeTest
   public void beforeTest() {
      System.out.println("in beforeTest");
   }
   @AfterTest
   public void afterTest() {
      System.out.println("in afterTest");
   }
   @BeforeSuite
   public void beforeSuite() {
      System.out.println("in beforeSuite");
   }
   @AfterSuite
   public void afterSuite() {
      System.out.println("in afterSuite");
```

}

}

creiamo il file testng.xml in C:> WORKSPACE per eseguire le annotazioni.

```
<suite name="Suitel">
<test name="test1">
<classes>
<class name="TestngAnnotation"/>
</classes>
</test>
</suite>
```

### C: \ WORKSPACE> javac TestngAnnotation.java

Ora esegui testng.xml, che eseguirà il test case definito nella classe Test Case fornita.

```
in beforeSuite
in beforeTest
in beforeClass
in beforeMethod
in test case 1
in afterMethod
in beforeMethod
in test case 2
in afterMethod
in afterClass
in afterTest
in afterSuite
_____
Suite
Total tests run: 2, Failures: 0, Skips: 0
_____
                               =======
```

La procedura di esecuzione è la seguente:

- 1. Prima di tutto, il metodo beforeSuite () viene eseguito solo una volta.
- 2. Infine, il metodo afterSuite () viene eseguito solo una volta.
- 3. Anche i metodi **beforeTest ()**, **beforeClass ()**, **afterClass ()** e **afterTest ()** vengono eseguiti solo una volta.
- 4. Il metodo **beforeMethod ()** viene eseguito per ogni caso di test ma prima dell'esecuzione del test case.
- 5. Il metodo afterMethod () viene eseguito per ogni caso di test ma dopo l'esecuzione del test case.
- 6. Tra beforeMethod () e afterMethod (), ogni caso di test viene eseguito.

Leggi TestNG - Procedura di esecuzione online: https://riptutorial.com/it/testng/topic/7889/testng---procedura-di-esecuzione

# Titoli di coda

| S.<br>No | Capitoli                            | Contributors                                                            |
|----------|-------------------------------------|-------------------------------------------------------------------------|
| 1        | Iniziare con testng                 | Atul Dwivedi, Community, Idos, mackowski, RocketRaccoon,<br>Sudha Velan |
| 2        | @Test Annotation                    | Atul Dwivedi, Benoit                                                    |
| 3        | Gruppi TestNG                       | Atul Dwivedi                                                            |
| 4        | Test parametrizzati                 | Benoit, mszymborski                                                     |
| 5        | TestNG - Procedura<br>di esecuzione | Shrikant                                                                |